06 JAN 2022 | #361

## **Paymanager Info**

रोजाना एक प्रश्न

## rajsevak.com 👩

श्री लीलाराम जी प्रधानाचार्य राउमावि मुबारिकपुर (रामगढ) अलवर नि. दोहडा (किशन गढ बास) अलवर

आज का टॉपिक

NOTE

पेमेनेजर - Salary Objection Report

## पेमेनेजर Salary Objection Report देखने का तरीका

सबसे पहले पेमैनेजर डीडीओ लॉगिन रिपोर्ट में जाए व सैलेरी ऑब्जेक्शन रिपोर्ट को क्लिक करें। क्लिक करने के बाद इसमें दो ऑप्शन मिलेंगे। Salary objection report में ऑटो सैलरी ऑब्जेक्शन रिपोर्ट :

- 1. Salary objection report
- 2. Budget insufficient report

🕱 Salary objection report : हमें सबसे पहले सैलेरी ऑब्जेक्शन पर क्लिक करना है।

Select year > Select month > Bill name पर select कर पीडीएफ रिपोर्ट पर क्लिक करने पर रिपोर्ट सामने आ जाएगी जिसमें ऑब्जेक्शन से संबंधित समस्त विवरण यथा सीरियल नंबर, रेफरेंस नंबर ,बिल नंबर ,बिल डेट, ग्रुप नेम, ऑब्जेक्शन डेट, objection details का विवरण आ जाता है।

Budget insufficient पर क्लिक करके सेलेक्ट ईयर ,मंथ नेम, और बिल नेम को देखना है तथा पीडीएफ रिपोर्ट को क्लिक करना है उसके बाद पूरा विवरण आ जाता है।

हमारे किस बिल में ऑब्जेक्शन है साथ में रेफरेंस नंबर, बिल नंबर, बिल डेट, ग्रुप में ऑब्जेक्शन डेट, ऑब्जेक्शन डिटेल का विवरण आ जाता है इससे हम आसानी से सैलरी ऑब्जेक्शन रिपोर्ट को देख सकते हैं।

Always wear 🥤

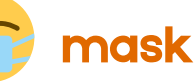

उक्त सामग्री सामान्य जानकारी हेतु साथियों को उपलब्ध कराई गई है, जो राज्यादेशों और अन्य कारणों से असंगत हो सकती है, ऐसी स्थिति में राज्यादेश के आधार पर आवश्यक निर्णय लिए जावे, Paymanager Info समूह के सदस्य और rajsevak.com किसी भी प्रकार जिम्मेदार नहीं होंगे.